**Note**: Two kinds of fast access methods are provided on the router's web-based utility: ADSL dial-up and DHCP.

 If you select ADSL dial-up, you only need to enter the access account and access password as well as the wireless password, and then click "Ok" to complete the settings. The default access method is ADSL dial-up and the access account and access password are the same as the ADSL dial-up account and password, which you can inquire your broadband ISP. For other access methods, please refer to WAN settings in chapter 4.The wireless password can only consist of 8 characters, the default is 12345678 and you can modify it when necessary.

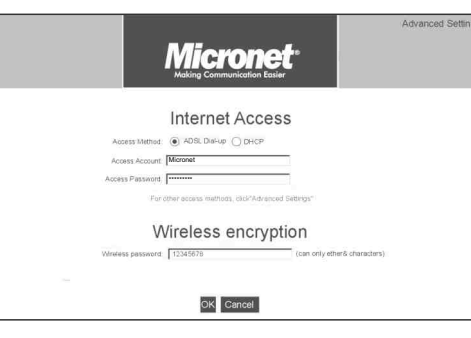

If you select DHCP, you only need to enter the wireless password and click "Ok" to complete the settings.

| Micronet<br>Native Communication Easter           | Advanced Settings |
|---------------------------------------------------|-------------------|
| Internet Access                                   |                   |
| Access Method:  ADSL DiaLup  DHCP                 |                   |
| For other access methods, cack Advanced Settings* |                   |
| Wireless encryption                               |                   |
| Wirefess password 12345678 (can only other& cha   | ractors)          |
|                                                   |                   |
| OK Cancel                                         |                   |
|                                                   |                   |
|                                                   |                   |

5

#### Search the AP router through Wireless network

- 1. On the PC site, disable the LAN adapter and enable the wireless adapter.
- 2. Use the adapter's utility to browse the wireless network in neighborhood.
- 3. Find the AP router's name; click the item to open the configuration page then key in the SSID that was set in the AP. Save the setting then the PC can join the network of this AP.
- 4. Now, the PC can access Internet through this AP router.
- 5.For further settings of this AP router, please refer the manual on the CD.

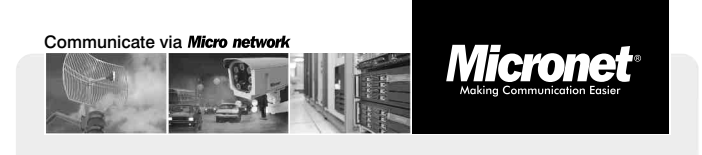

6

Quick Installation Guide

# 300Mbps/150Mbps Wireless LAN Broadband Router

Model No.: SP916NE/SP916NL

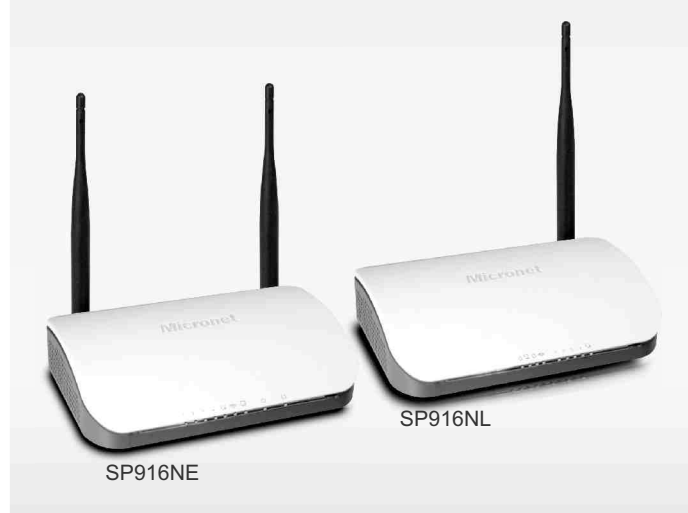

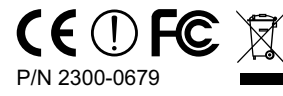

WEEE Directive & Product Disposal At the end its serviceable life, this product should not be treated as household or general waste. It should be handed over to the applicable collection point for the recycling of electrical and electronic equipment, or returned to the supplier for disposal.

## Introduction

Micronet SP916NE/SP916NL, 300Mbps/150Mbps Wireless Broadband Router, delivers next generation wireless solution of high speed and cost-efficient network. It is compliant with IEEE 802.11n and backward compatible with IEEE 802.11b/g. Best selection for small office and home application where all computers and network devices can share Internet access through a single xDSL/cable modem. In addition, the scope of the network can be easily expanded by connecting the router to a hub or switch.

# **Package Contents**

Prior to the installation of the device, please verify the following items are in the package:

- WLAN Broadband Router
- Quick Installation Guide
- User Manual & Utility CD
- Power Adapter
- RJ-45 1m cable

# 2.Select 'Obtain an IP address automatically' and 'Obtain DNS server address automatically', then click <OK>.

1

| neral Alternate Configuration                                                                     |                                                                                   |
|---------------------------------------------------------------------------------------------------|-----------------------------------------------------------------------------------|
| ou can get IP settings assigned<br>is capability. Otherwise, you ne<br>e appropriate IP settings. | automatically if your network supports<br>ed to ask your network administrator fo |
| ⊙ <u>O</u> btain an IP address autom                                                              | atically                                                                          |
| OUse the following IP addres                                                                      | s                                                                                 |
| [P address:                                                                                       |                                                                                   |
| Sybriel mask:                                                                                     |                                                                                   |
| Default gateway:                                                                                  |                                                                                   |
| Obtain DNS server address                                                                         | automatically                                                                     |
| OUse the following DNS serv                                                                       | rer addresses:                                                                    |
| Elelened DNS server                                                                               |                                                                                   |
| Alternete DNS server                                                                              |                                                                                   |
|                                                                                                   | Advanced.                                                                         |

3.In DOS command, type **'ipconfig**' to view information on LAN connection. Ensure the IP address and subnet mask are on the same subnet as the router.

| Description Realtek RTL8139/810x Family Fas<br>rnet NIC<br>Physical Address |      |      |        |              |          |   | ĸ | E io | uf | : S | DN | C | if | ec: | on-spe | Connecti |        |
|-----------------------------------------------------------------------------|------|------|--------|--------------|----------|---|---|------|----|-----|----|---|----|-----|--------|----------|--------|
| net NIC<br>Physical Address                                                 | : Et | Fast | Family | RTL8139/810× | Realtek  |   |   |      |    |     |    |   |    |     | ion .  | Descript |        |
| Physical Address : 00-19-21-48-5A-45<br>Dhop Enabled : No<br>IP Oddwood     |      |      |        |              |          |   |   |      |    |     |    |   |    |     |        | C        | net NI |
| Dhep Enabled No                                                             |      |      |        | L-48-5A-45   | 00-19-21 |   |   |      |    |     |    |   | s. | 25: | Addre  | Physical |        |
| IP 0ddwooo + 192 169 1 101                                                  |      |      |        |              | No       | = |   |      |    |     |    |   |    |     | bled.  | Dhep Ena |        |
| IF BUUPPESS                                                                 |      |      |        | 1.101        | 192.168  | - |   |      |    |     |    |   |    |     | - 25   | IP Addre |        |
| Subnet Mask 255 255 0                                                       |      |      |        | 255 0        | 255 255  |   |   |      |    |     |    |   |    |     | ek     | Subnet M |        |
| $\mathbf{Default}$ Gateman = 192 168 1 1                                    |      |      |        | 1 1          | 192 168  |   |   |      |    |     |    |   |    |     | atou   | Default  |        |
| DNS Servers                                                                 |      |      |        | 1.1          | 168.95.1 |   |   |      |    |     |    |   |    | •   | ers .  | DNS Serv |        |

#### Hardware Installation

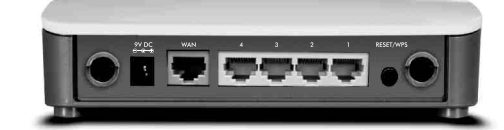

- Attach the power adapter to the 'Power' socket of the router and wall socket.
- Connect the xDSL / cable modem to the WAN port of router by Ethernet cable.
- Connect all computers and network devices to the LAN port (1~4) of the router.

## Configuration

Follow the steps below to configure and set up WLAN Broadband Router. A computer with wired Ethernet connection to the wireless router is required for first time configuration.

#### **IP Address Configuration**

PC/Notebook must belong in the same IP range and subnet. Follow the steps below to configure IP settings for LAN PC.

1.In the control panel, double click on Network Connections. Double click on the local area connection (e.g. LAN). The following screen will appear. Highlight **'Internet Protocol (TCP/IP)**' and click on **'Properties**'. 2

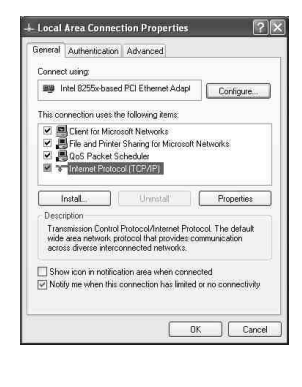

#### **Default Values**

| IP Address  | 192.168.1.1   |
|-------------|---------------|
| Subnet Mask | 255.255.255.0 |
| Password    | '1234'        |

#### Web-based User Interface

SP916NE/SP916NL is embedded with http sever and provides a series of web pages, which display the configuration and status of the system. After configuration of IP, the management interface can be access by entering the IP address of the AP into the browser.

| K    | • | ⇒    | •    | 8    | \$       |        | 14  |
|------|---|------|------|------|----------|--------|-----|
| ress |   | http | ://1 | 92.1 | 168.1    | .1     |     |
|      |   | \$   | ⊳ D4 | ١P   | <b>R</b> | Option | s 1 |

1. Login page will appear to prompt users to enter the username and password.

| Micronet •<br>Making Communication Easter          | Advanced Settings |
|----------------------------------------------------|-------------------|
| Internet Access                                    |                   |
| Access Method.                                     |                   |
| Access Account                                     |                   |
| Access Password                                    |                   |
| For other access methods, click*Advanced Settings* |                   |
| Wireless encryption                                |                   |
|                                                    |                   |
| OK Cancel                                          |                   |